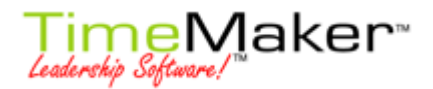

### JAK PŘIDAT UŽIVATELE – PRO ADMINISTRÁTORY

Po vytvoření nové společnosti je potřeba vytvořit nové uživatele. Tato volba je dostupná pouze pro administrátory – uživatele TM s administrátorskými právy. Tento návod Vás naučí jak vytvořit nové uživatele a nastavit pro ně uživatelská jména, práva a hesla.

Uživatel může komunikovat pouze se členy stejné společnosti.

1. V hlavním menu klikněte na nabídku Nástroje, pak vyberte Správa a uživatelé, stejně jako vidíte na obrázku č. 1.

#### Obrázek č. 1 Nástroje 🐁 🛛 Seznam úkolů 🧰 🛛 TM kalendář 💢 🛛 TM hledání F3 Zobrazit správce pluginů F8 Průvodce uživatelským nastavením Obecné nastavení Shift+Ctrl+C 😴 Změnit přihlašovací heslo Sp<u>r</u>áva 🕨 🙋 Uživateļé 😽 Uživatelská pole 🚺 Společnosti ĺ₽. <u>C</u>elkové stavy Sablony 👷 Druhy plánů 🔀 Zápatí sledovaného emailu 🛞 Nastavit prázdniny 9 Důležitost

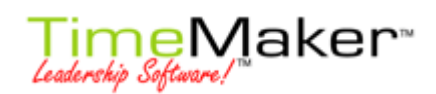

2. Objeví se okno **Správa**. Klikněte na tlačítko Přidat uživatele.

| 🛱 Správa         |                                                                           |                                    |                   |
|------------------|---------------------------------------------------------------------------|------------------------------------|-------------------|
| 🕂 Přidat Uživate | al 🥔 Upravit Uživatel 📼 Odstranit Uživatel 🖼 Změnit heslo   Hledání hanky | 🗱 Zavřít   🛷 Výchozí nastavení pro | všechny uživatele |
| You have alread  | ly registered 568 users                                                   |                                    |                   |
| Jméno uživatele  | Skutečné jméno                                                            | Email Administrátor                | Uživatel je 🖍     |
| frantik          |                                                                           |                                    |                   |
| 999              | 999                                                                       |                                    |                   |
| grrr             |                                                                           |                                    |                   |
| H1               | H1                                                                        |                                    |                   |
| haneka           |                                                                           |                                    |                   |
| hanicka          |                                                                           |                                    |                   |
| hanka            |                                                                           |                                    |                   |
| hide1            |                                                                           |                                    |                   |
| hnz              | honziliq                                                                  |                                    |                   |
| hroch            |                                                                           |                                    |                   |
| check1           | check1                                                                    |                                    |                   |
| check2           | check2                                                                    |                                    |                   |
| check3           | check3                                                                    |                                    |                   |
| check4           | check4                                                                    |                                    |                   |
| check5           | check5                                                                    |                                    |                   |
| ibm1             | хуг                                                                       |                                    |                   |
| ibm2             | test                                                                      |                                    |                   |
| ibm3             |                                                                           |                                    |                   |
| ibm4             |                                                                           |                                    |                   |
| ibm5             |                                                                           |                                    |                   |
|                  |                                                                           |                                    | ~                 |

#### MiniHat Administrátor

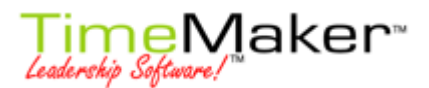

 Okno – Nový uživatel. Zde vždy musíte povinně vyplnit pole Přihlašovací jméno. Pole Skutečné jméno a Email jsou nepovinné.

| 🕅 Nový uživatel                                        | _ 🗆 🔀              |
|--------------------------------------------------------|--------------------|
| Obecné                                                 |                    |
| Přihlašovací jméno:                                    |                    |
| Skutečné iméno:                                        |                    |
|                                                        |                    |
| Email:                                                 |                    |
| Úroveň uživatelského práva                             |                    |
| e Bežný uživatel                                       |                    |
| Administrátor                                          |                    |
| 🔿 Totalní uživatel (Administrátor & vidí všechna data) |                    |
| ✓ Aktivní                                              |                    |
|                                                        |                    |
|                                                        |                    |
|                                                        |                    |
|                                                        |                    |
|                                                        |                    |
|                                                        |                    |
| Signat pomoc                                           | 🛷 Další 🛛 🗱 Zrušit |

#### Obrázek č. 3

V tomto okně se nastavuje i Úroveň uživatelského práva. Na výběr jsou tři možnosti:

- Běžný uživatel většina uživatelů TimeMakeru jsou běžní uživatelé. Tato možnost je v TM nastavena jako výchozí, protože je nejvíce používaná.
- Administrátor člověk ve společnosti, který se stará o správu TimeMakeru dané společnosti. Má aktivní všechny funkce v TimeMakeru, např. přidávat/odebírat uživatele TM, nastavovat úroveň uživatelských práv pro běžné uživatele, vytořit oganizační tabule)
- Totální uživatel ( Administrátor, který má možnost vidět všechny data týkající se produkce) má stejná práva jako Administrátor a zároveň může vidět všechny produkční položky v TimeMakeru

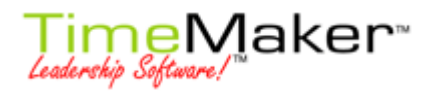

(nevidí např. emaily a zprávy jednotlivých uživatelů)

**Pole Aktivní –** pokud je zaškrtlé, tak nově vytvořený uživatel bude aktivní – může se přihlásit do TimeMakeru a pracovat v něm. Pokud pole odškrtnete, tak se uživatel stane **Neaktivní** a nebude se moci přihlásit do TimeMaker. Tato vlastnost se používá např. při mateřské dovolené nebo jiné dlouhodobé absenci.

Po nastavení klikněte na tlačítko Další.

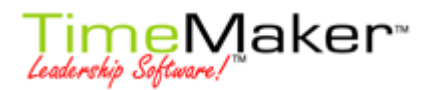

4. V dalším okně - Nový uživatel – přiřazení do společnosti. Vyberete z dostupných společnosti, tu do které chcete, aby byl uživatel přiřazen. Uživatel může být členem více společností. Je možné, že na seznamu dostupných společností budete mít pouze jednu.

Dvakrát klikněte na vybranou společnost a společnost se přesune doleva do části Člen . Po výběru klikněte na OK.

#### Obrázek č. 4

| 🕅 Nový uživatel                                                                               |                              |
|-----------------------------------------------------------------------------------------------|------------------------------|
| Obecné Tréning Limity plánu Vlastnosti uživatele Společnosti Senior koho Junior koho Dostupní | uživatelé                    |
| 📼 Odstranit                                                                                   | 🛟 Přidat                     |
| Člen:                                                                                         | Dostupné společnosti::       |
| Hapecat corporation                                                                           | Firmatest                    |
| nunecui corporation                                                                           | G                            |
|                                                                                               | Hanecat corporation          |
|                                                                                               | HankyPanky                   |
|                                                                                               | CheckCompany                 |
|                                                                                               | Checksheet test              |
|                                                                                               | IBM                          |
|                                                                                               | Identity VV                  |
|                                                                                               | ift                          |
|                                                                                               | interkontinentalnisatanismus |
|                                                                                               | Jednota                      |
|                                                                                               | Kompanija                    |
|                                                                                               | kralovstvi 1                 |
|                                                                                               | kralovstvi 2                 |
|                                                                                               | kralovstvi 3                 |
|                                                                                               | kralovstvi 4                 |
|                                                                                               | kralovstvi 5 💌               |
| Siskat pomoc                                                                                  | OK 🗱 Zrušit                  |

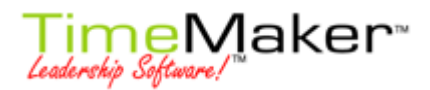

 Okno Nastavit/Změnit heslo uživatele – zde musíte zadat heslo nově vytvořeného uživatele (na tomto obrázku je to uživatel hroch). Do pole Původní heslo nelze psát, protože žádné předchozí heslo nebylo pro tohoto uživatele zadáno.

Vyplňte pole Nové heslo a potvrďte nové heslo (musí být alespoň 5 znaků dlouhé) a klikněte na tlačítko Změnit. Pak by se měla objevit zpráva, že heslo bylo úspěšně změněno. A tím je vytvořen nový uživatel.

#### Obrázek č. 5

| Uživatel            | hroch na Testing 1 |
|---------------------|--------------------|
| Původní heslo       |                    |
| Nové heslo          |                    |
| Potvrďte nové heslo |                    |

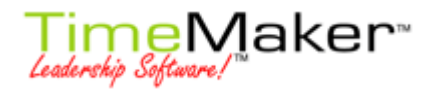

## JAK PŘIDAT SPOLEČNOST

V části Společnosti můžete přidat nebo upravit společnost nastavit vlastnostnosti Posunů dat.

Seznam již existujících společností ve Vaší databázi je zobrazen na levé straně okna a uživatelé vybrané společnosti jsou vypsáni na pravo (obrázek č.6).

#### Obrázek č. 6

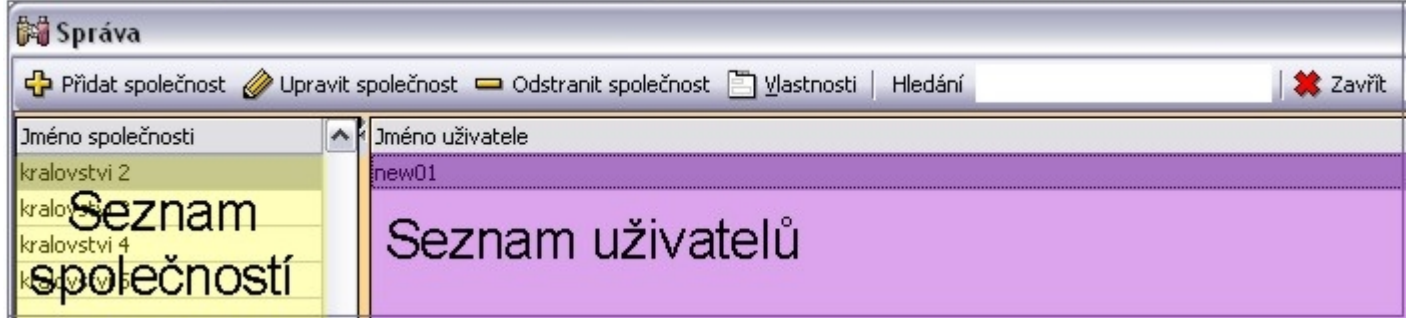

- Přidat společnost přidá řádku, do které vepište jméno nové společnosti
- Upravit společnost klikněte na řádku se společností, kterou chcete upravit
- Odstranit společnost odstraní společnost
- Vlastnosti pokud kliknete na toto tlačítko, otevře se Vám okno, ve kterém můžete upravit vlastnosti společnosti vztahující se k Posunům dat. Tato úprava se projeví v nastavení pro celou společnost. Pokud již mate nadefinovaná práva pro jednotlivé uživatele, tak tato individuální uživatelská práva jsou nadřazena obecným právům ( právům pro celou společnost)

Zde nastavte kolikrát a o kolik dní může Vlastník úkolu přijmout Žádost o posun data. Pokud

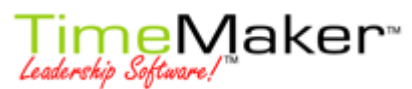

Vlastník překročí limit Posunu data, tak pak příště musí žádat o autorizaci svého seniora. Pokud kliknete na toto talčítko, objeví se následující okno (obr. č. 7). Hodnoty nastavíte pomocí šipek v pravé části okna.

| Ob | ráz | ek | č. | 7 |
|----|-----|----|----|---|
|    |     |    |    |   |

| 🙀 Parametry Společnosti                              |                   |
|------------------------------------------------------|-------------------|
| Jméno                                                | Hodnota           |
| Maximální počet akcí Posun Data na uživatele         | 2                 |
| Maximální počet dní při akci Posun Data na uživatele | ኦ 🔞               |
|                                                      |                   |
|                                                      |                   |
|                                                      |                   |
|                                                      |                   |
|                                                      |                   |
|                                                      |                   |
|                                                      |                   |
|                                                      |                   |
|                                                      |                   |
|                                                      |                   |
|                                                      |                   |
|                                                      |                   |
|                                                      |                   |
|                                                      |                   |
|                                                      | <u>O</u> K Zrušit |

- Hledání toto pole Vám umožňuje hledat podle jména v seznamu společností. Vložte jméno, které chcete najít, zmáčkněte Enter a kurzor se objeví na řádku s hledanou společností.
- Zavřít zavře okno Správa

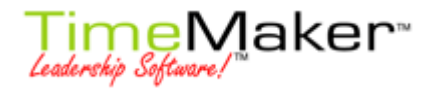

### **CELKOVÉ STAVY**

V části "Celkové stavy" můžete přidat rozdílné stavy a jejich popisy pro celý Seznam úkolů. Pokud si uživatel vytvoří seznam úkolů, může si vybrat konkrétní stav ze seznamu, který se mu zobrazí v hlavičce Seznamu úkolů.

Seznam Celkových stavů je v levé části okna. Na pravo je místo, kam můžete přidat popis pro vybraný stav. (Obrázek č.8)

| 🥔 Upravit status  📼 Odst | ranit status 📔 Hledání                           |
|--------------------------|--------------------------------------------------|
|                          | Tento úkol je pouze tréninkový!                  |
| Seznam                   | Popie etavu                                      |
| stavů                    | Popis stavu                                      |
|                          |                                                  |
|                          | Upravit status - Odst        Seznam        stavů |

- **Přidat status** přidá řádku, do které vepište jméno nového stavu
- Upravit status klikněte na řádku se stavem, který chcete upravit
- Odstranit status odstraní stav
- Hledání toto pole Vám umožňuje hledat podle jména v seznamu statusů. Vložte jméno, které chcete najít, zmáčkněte Enter a kurzor se objeví na řádku s hledaným stavem.
- **Zavřít** zavře okno Správa

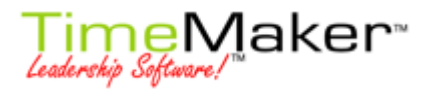

## ŠABLONY

V části "Šablony" můžete nastavit šablony pro jednotlivé typy akcí. Okno je rozdělené do dvou částí: seznam šablon nahoře a samotné šablony dole.

|             | Popis akce          | Výchozí | Jméno              |
|-------------|---------------------|---------|--------------------|
| <b>1</b> 0K | Přijmout dokončení  |         | Accept completion  |
| - May -     | Přidělení odmítnuto |         | Reject assignment  |
| 3           | Dokončení           |         | Completion         |
| dele 👘      | Posun data zamîtnut |         | Reject date change |
| -           | Znovu přiděleno     |         | Accept date change |
|             |                     |         | Support report     |
| OK          | Přijmout dokončení  |         | accept completion2 |
| <u>e</u>    | Dokončení zamítnuto |         | reject completion2 |

- Přidat šablonu přidá řádku, do které vepište jméno nové šablony
- Upravit šablonu klikněte na řádku se šablonou, kterou chcete upravit v levé části Popis akce.
  Otevře se Vám mini okno, abyste mohli vybrat druh akce.V části jméno klikněte na Upravit a pak změntě jméno šablony.
- Výchozí zašktávací pole, pokud je zaškrtlé, tak je šablona nastavena jako výchozí nastavení.
- **Detail šablony** textové pole v dolní části okna.
- Odstranit šablonu odstraní šablonu
- Hledání toto pole Vám umožňuje hledat podle jména v seznamu šablon. Vložte jméno, které chcete najít, zmáčkněte Enter a kurzor se objeví na řádku s hledanou šablonou.
- Zavřít zavře okno Správa

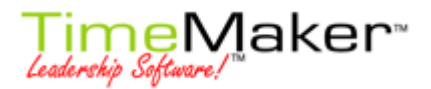

## ZÁPATÍ SLEDOVANÝCH EMAILŮ

V této části můžete nastavit text, který se objeví v zápatí všech sledovaných emailů (obrázek č. 10)

Napište text a pak klikněte na tlačítko Zavřít.

Obrázek č. 10

| 🛱 Správa                                 |                           |   |
|------------------------------------------|---------------------------|---|
| 🗱 Zavřít   📋                             |                           | _ |
| Tato zpráva se obj<br>sledovaných emailů | jeví v zápatí všech<br>ů. |   |

### NASTAVIT SVÁTKY

Zde mate možnost nastavit národní svátky pro vaší zemi. Svátky budou vyznačeny v kalendáři celé společnosti jako dny pracovního klidu (pokud odškrtnete pole ve sloupci Pracovní) nebo ne. (obrázek č. 11)

Můžete si nastavit i vlastní svátky, například Oslava 100 let od založení firmy, chcete aby všichni uživatelé měli firemní volno (proto je box nezaškrtlý) a oslava bude 8.4.2008 (obrázek č. 11)

Obrázek č. 11

| 🛱 Správa          |                             |                 |          |          |
|-------------------|-----------------------------|-----------------|----------|----------|
| 🛟 Přidat Svátky 📼 | Odstranit Svátky   🗱 Zavřít |                 |          |          |
| Pouze pro stát    | Jméno místní                | Jméno anglické  | Datum    | Pracovní |
| Všechny země      | 100 let od založení         | 100 years of TM | 8.4.2008 |          |

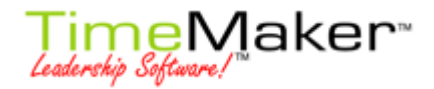

# DŮLEŽITOST

V této části můžete nastavit různé úrovně důležitosti, maximálně deset stupňů. Můžete si připravit vlastní pojmenování jednotlivých stupňů (obrázek č. 12)

| 🛱 Správa     |                        |  |
|--------------|------------------------|--|
| 🗱 Zavřít   🚹 |                        |  |
| Ikona        | Jméno                  |  |
| 1            | STRAŠLIVĚ MOC DŮLEŽITÉ |  |
| 2            | MOC DŮLEŽITÉ           |  |
| 3            | DŮLEŽITÉ               |  |
| 4            | NORMÁLNÍ               |  |
| 5            | NESPĚCHÁ               |  |
| 6            |                        |  |
| -            |                        |  |